# Anleitung eTarif-App

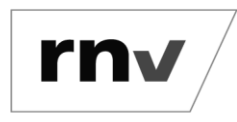

Checkout vergessen Stand: 09.07.2024

### Schritt 1: Menüpunkt "Tickethistorie" auswählen

Klicken Sie auf das Burger-Menü oben links und wählen Sie den Menüpunkt "Tickethistorie" aus.

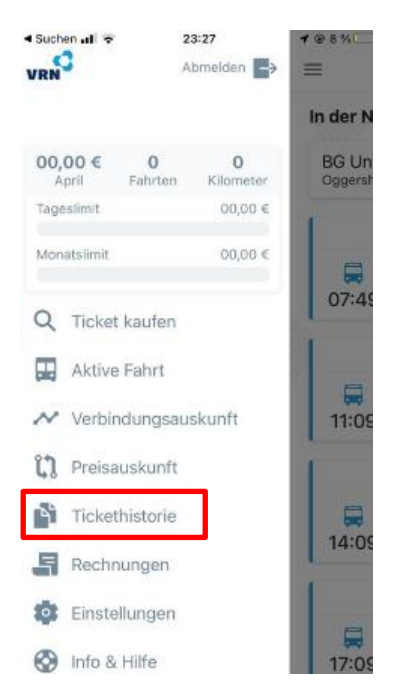

## Schritt 2: Sofortunterstützung auswählen

Wählen Sie anschließend bei der zu reklamierenden Fahrt den Button "Sofortunterstützung" aus.

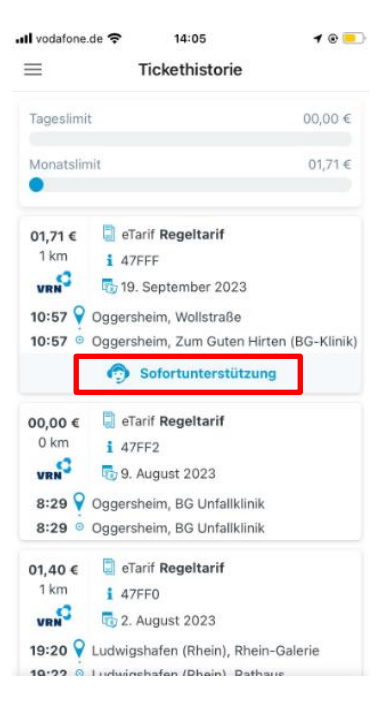

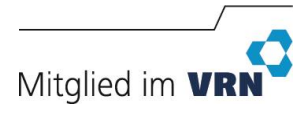

# Anleitung eTarif-App

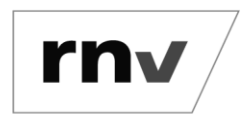

Checkout vergessen Stand: 09.07.2024

#### Schritt 3: Bestätigung

Bestätigen Sie, dass Sie den Checkout vergessen oder an einer falschen Haltestelle ausgecheckt haben.

| voda               | afone.de 🔶                                                                                               | 13:38                                                                                                    |                                                                      |
|--------------------|----------------------------------------------------------------------------------------------------|----------------------------------------------------------------------------------------------------|----------------------------------------------------------------------|
| ?                  |                                                                                                    | Tickethistorie                                                                                                    | e                                                                    |
| Tage               | slimit                                                                                                   |                                                                                                    | 01,71                                                                |
|                    |                                                                                                    |                                                                                                    |                                                                      |
| Mon                | atslimit                                                                                                 |                                                                                                    | 01,71 •                                                              |
| •                  |                                                                                                    |                                                                                                    |                                                                      |
|                    |                                                                                                    |                                                                                                    |                                                                      |
|                    |                                                                                                    |                                                                                                    |                                                                      |
| -                  |                                                                                                    |                                                                                                    |                                                                      |
|                    | Sofo                                                                                                    | rtuntoret                                                                                                    | itzuna                                                               |
| 6                  | Sofo                                                                                                    | rtunterst                                                                                                    | ützung                                                               |
| Müs<br>folge       | Sofo<br>sen Sie die<br>enden Grün                                                                        | rtunterst<br>Endhaltestelle<br>nde ändern?                                                                                        | <b>ützung</b><br>aus einem der                                       |
| Müs<br>folge<br>Gr | Sofo<br>sen Sie die<br>enden Grün<br>und für Ihre A                                                      | rtunterste<br>Endhaltestelle<br>nde ändern?                                                                                       | <b>ützung</b><br>aus einem der                                       |
| Müs<br>folge<br>Gr | Sofo<br>sen Sie die<br>enden Grün<br>und für Ihre A                                                      | rtuntersti<br>Endhaltestelle<br>nde ändern?<br>Anfrage:<br>gessen sich auszur                                                     | ützung<br>aus einem der                                              |
| Müs<br>folge<br>Gr | Sofo<br>sen Sie die<br>enden Grün<br>und für Ihre A<br>Sie haben ven<br>Sie haben auf<br>einer falschen  | rtuntersti<br>Endhaltestelle<br>nde ändern?<br>Anfrage:<br>gessen sich auszur<br>grund der Auto-Ch<br>h Haltestelle ausged        | ützung<br>aus einem der<br>checken<br>eck-out Funktion an<br>checkt. |
| Müs<br>folge<br>Gr | Sofo<br>esen Sie die<br>enden Grün<br>und für Ihre A<br>Sie haben ver<br>Sie haben auf<br>einer falschen | rtunterstelle<br>Endhaltestelle<br>Ide ändern?<br>Anfrage:<br>gessen sich auszur<br>grund der Auto-Ch<br>Haltestelle ausger<br>JA | ützung<br>aus einem der<br>checken<br>eck-out Funktion an<br>checkt. |
| Müs<br>folge<br>Gr | Sofo<br>enden Grün<br>und für Ihre A<br>Sie haben ver<br>Sie haben auf                                   | rtuntersti<br>Endhaltestelle<br>ade ändern?<br>Anfrage:<br>gessen sich auszu<br>grund der Auto-Ch<br>Haltestelle ausged<br>JA     | Ützung<br>aus einem der<br>shecken<br>eck-out Funktion an<br>sheckt. |
| Müs<br>folge<br>Gr | Sofo<br>sen Sie die<br>enden Grün<br>und für Ihre A<br>Sie haben auf<br>einer falschen                   | rtuntersti<br>Endhaltestelle<br>ade ändern?<br>Anfrage:<br>gessen sich auszur<br>grund der Auto-Ch<br>Haltestelle ausger<br>JA    | Ützung<br>aus einem der<br>shecken<br>eck-out Funktion an<br>sheckt. |

### Schritt 4: Haltestelle auswählen

Anschließend können Sie die Haltstelle auswählen, an der Sie tatsächlich ausgestiegen sind.

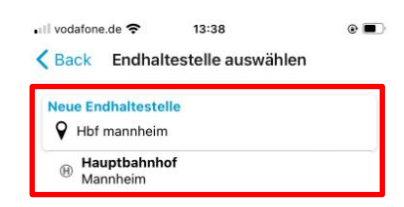

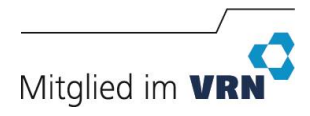

# Anleitung eTarif-App

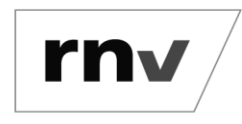

Checkout vergessen Stand: 09.07.2024

### Schritt 5: Anfrage senden

Prüfen Sie im letzten Schritt Ihre Eingaben und schicken Sie die Anfrage ab. Damit beantragen Sie, die Endhaltestelle Ihres Tickets wie von Ihnen angegeben zu ändern.

| 🗊 Ihr                                                       | Ticket                                                                                                |
|-------------------------------------------------------------|----------------------------------------------------------------------------------------------------|
| 01,71 €                                                     | 🗐 eTarif                                                                                              |
| 1 km                                                        | 1 47FFJ                                                                                               |
| VRN                                                         | ng 4. Oktober 2023                                                                                    |
| 13:37 💡                                                     | Mannheim, Möhlstraße                                                                                  |
|                                                             |                                                                                                    |
| 13:37 •                                                     | Mannheim, Mühldorferstraße<br><b>ngsanfrage</b><br>Igen, die Endhaltestelle Ihres Tickets wie         |
| 13:37 O<br>Inderu<br>ie beantra<br>olgt zu be               | Mannheim, Mühldorferstraße<br>ngsanfrage<br>Igen, die Endhaltestelle Ihres Tickets wie<br>egen.       |
| 13:37<br>Anderu<br>ie beantra<br>olgt zu be<br>P Hau<br>Man | Mannheim, Mühldorferstraße ngsanfrage gen, die Endhaltestelle Ihres Tickets wie egen. ptbahnhof nheim |

Lässt sich Ihre Fahrt nachvollziehen, korrigieren wir Strecke und Sie zahlen nur den Preis Ihrer tatsächlichen Fahrt. Die Reklamation muss dafür über die Funktion "Sofortunterstützung" innerhalb von 48 Stunden ab Ticketkauf erfolgen.

**Bitte beachten Sie:** Eine Anfrage zur Überprüfung der Ausstiegshaltestelle nach vergessenem Checkout oder einer fehlerhaften Abmeldung ist ab sofort ausschließlich über die Funktion "Sofortunterstützung" möglich. Korrekturanfragen per E-Mail werden nicht bearbeitet.

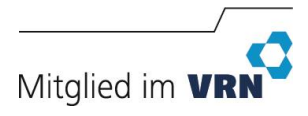